## <u>Step 1</u>

Begin by opening the Sophos Central portal. A lightbox inviting you to the EAP should pop up. Simply click the link and you will be taken to step 2.

If it doesn't appear or you clicked off of the lightbox, click your name in the top right hand corner and then select 'Early Access Programs' from the drop down list, as shown below.

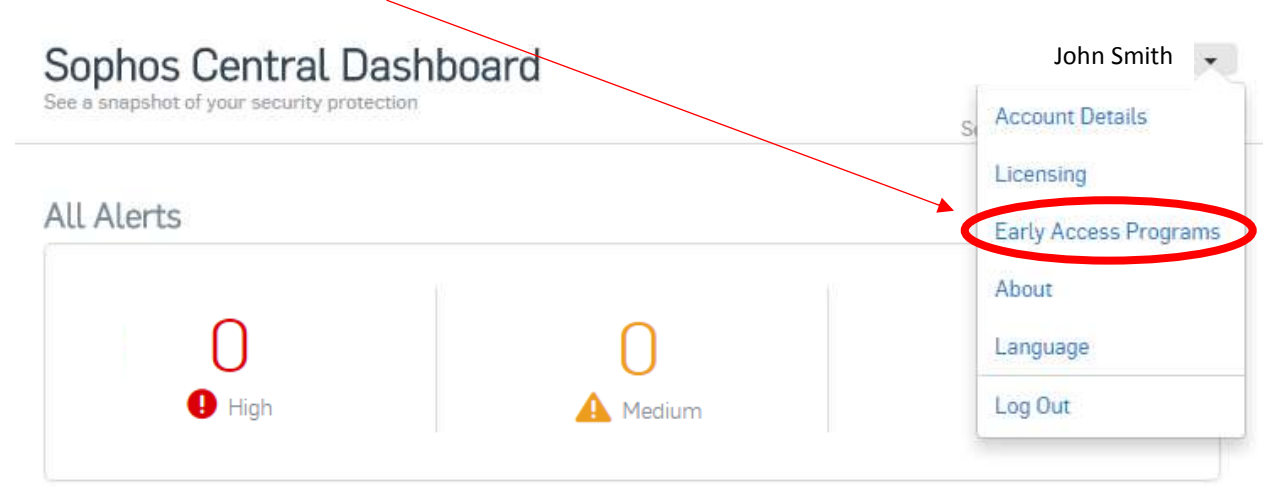

## <u>Step 2</u>

Now the following page should appear and continue by clicking the 'Join' button.

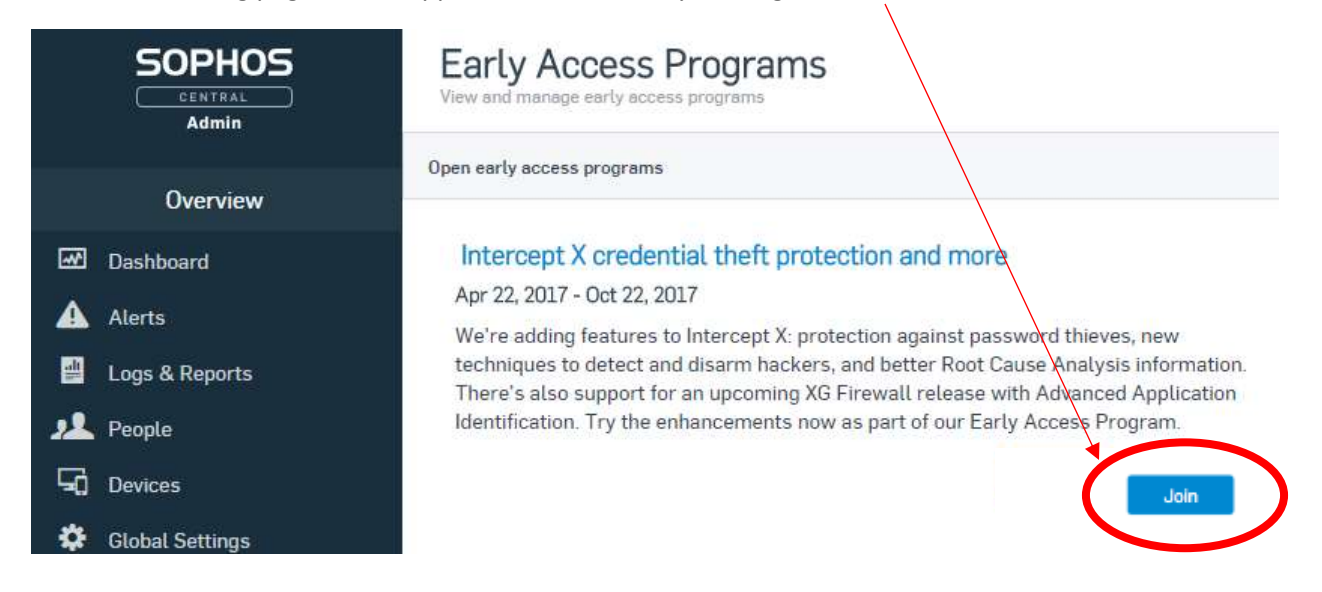

## <u>Step 3</u>

Then some more detail will appear and just click 'Continue' to add selected devices to the EAP

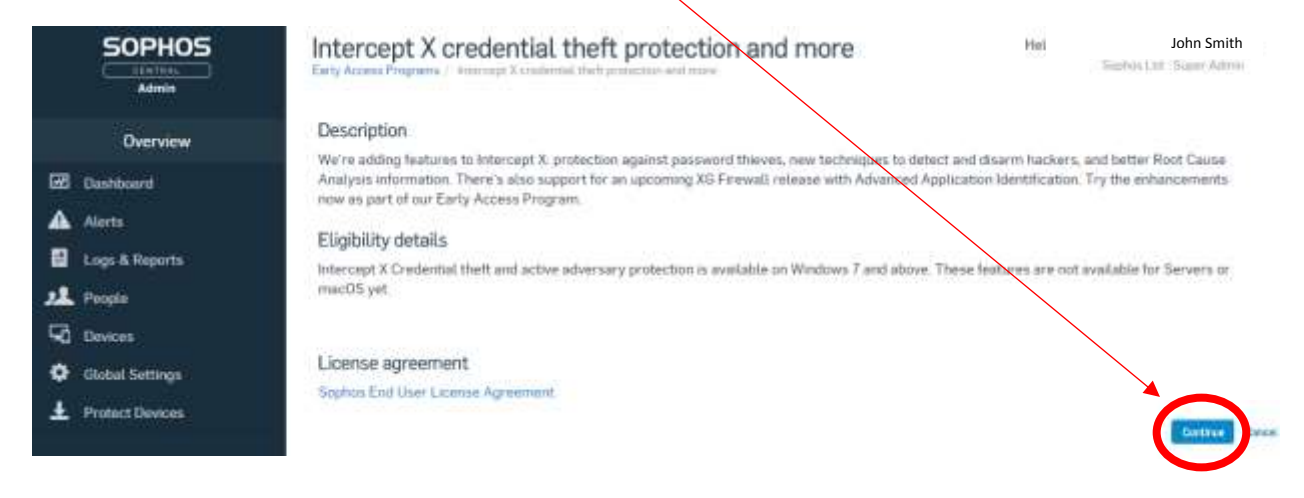

## Step 4

Now you will be able to select the devices on your network which you would like to take part in the EAP. Simply select the device from the left window and the arrow to the right to add it to the EAP.

| SOPHOS<br>CENTRAL<br>Admin | Intercept X credential theft pro<br>and more<br>Early Access Programs   Intercept X credential theft protector   | otection John Smith -<br>Help -<br>Sighter Ltd - Super Admin |
|----------------------------|----------------------------------------------------------------------------------------------------|--------------------------------------------------------------|
| Overview                   | Manage devices                                                                                                   | Save                                                         |
| Dashboard                  | Select which devices you'd like to add to this program<br>program at any time.<br>Review details of this program | n. You can add more, or remove devices during the            |
| 🛃 Logs & Reports           | Eligible devices 🔮                                                                                               | Assigned devices                                             |
| 2 People                   | Sebith Q                                                                                                    | Seatch Q                                                     |
| G Devices                  |                                                                                                    | C AMARAN DEVELOP                                             |
| Global Settings            | Laptop 3<br>Desktop 1                                                                                            | Laptop 1<br>Desktop 2                                        |
| MY PRODUCTS                | Laptop 5                                                                                                    | Desktop 3                                                    |
| Endpoint Protection        | 8 🗢                                                                                                    | Laptop 2                                                     |
| Server Protection          |                                                                                                    | 💷 📮 Laptop 5                                                 |
| (i) Mobile                 |                                                                                                    |                                                              |
| 😣 Email Gateway 🕨 🕨        |                                                                                                    |                                                              |
| •                          |                                                                                                    |                                                              |

Use the arrows to add and remove devices from the EAP